## How Do I Purchase a Parking Permit?

## To purchase a semester parking permit, you will need the make, model and license plate number of your vehicle.

- 1. Go to http://m.4cd.edu (or use the InSite app) and sign in using your username and password.
- 2. Select the "Resources" tile or the "Payment tile, and then select "Buy parking permit"

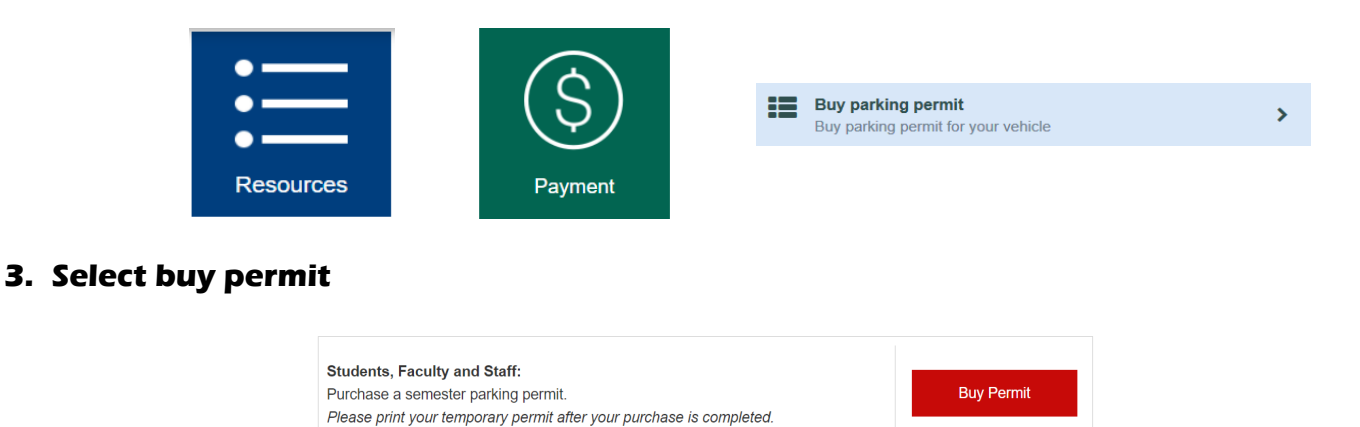

4. Enter in your personal information, mailing address, and automobile or motorcycle information. Then click buy parking permit.

| My Information Order Histo         | ry Messages My Permits                    | Instructions           |                                        |                       |                                               |
|------------------------------------|-------------------------------------------|------------------------|----------------------------------------|-----------------------|-----------------------------------------------|
| My Information                     |                                           |                        |                                        |                       |                                               |
| Personal Information               |                                           |                        |                                        |                       |                                               |
| Name:                              |                                           |                        | ID#:                                   |                       |                                               |
| Email:                             |                                           |                        | Cell Phone:                            | (925)                 |                                               |
| Status:                            |                                           |                        | Home Phone:                            | (                     |                                               |
| Shipping Address                   |                                           |                        |                                        |                       |                                               |
| Street Address:                    | Street Address (OR) P.O. Box              |                        |                                        |                       |                                               |
|                                    | Optional                                  |                        |                                        |                       |                                               |
| City:                              | Aparlment, Suite, Dorm, Room Number, Dep  | artment, etc.          | te:                                    | Zip:                  |                                               |
| Note: If you have multiple automob | iles please enter the primary vehicles in | formation only. You ar | e responsible for transferring the par | rking permit decal to | the other vehicle(s) when you park on campus. |
| License Plate:                     |                                           | Make:                  |                                        | Color:                |                                               |
| Motorcycle Information             |                                           |                        |                                        |                       |                                               |
| License Plate:                     | LICENSE PLATE                             | Make: Make             |                                        | Color:                | Color                                         |
|                                    | Save                                      |                        | Buy a Parking Permit                   |                       |                                               |

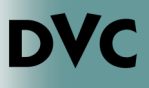

## How Do I Purchase a Parking Permit? continued

5. Next check the box if it is automobile or motorcycle and the click "proceed to shopping cart"

| rking Manag           | ement Bureau                  |                      | Hor          | ne Logout       |
|-----------------------|-------------------------------|----------------------|--------------|-----------------|
|                       |                               |                      |              | View Cart 🛒 ((  |
| vailable Parking Perm | Bescription                   |                      |              | Price           |
| 0                     | Fall 2022 Student             |                      |              | \$0.0           |
|                       | VALID: August - December 2022 |                      |              |                 |
|                       |                               |                      | Order Total: | \$0.0           |
|                       |                               |                      | Proceed T    | o Shopping Cart |
|                       |                               |                      |              |                 |
|                       | © 2022 - Parki                | ng Management Bureau |              |                 |

6. Review your order and make sure that your information is correct. Review the parking policies, terms and conditions and check the box indicating that you have read, acknowledge and agree to them. Then click "continue to pay".

| art Content                       |                                      |
|-----------------------------------|--------------------------------------|
| escription                        | Pri                                  |
| all 2022 Student (Add Promo Code) | \$0.1                                |
|                                   | Total Due \$0.1                      |
| ustomer Information               | Shipping Information (Edit) Address: |
| E-mail:                           |                                      |
| 10.4                              |                                      |

Please note: you will be issued a physical permit for that particular semester. A physical permit will be issued or mailed to you. It is required that you obtain a physical semester permit to park on campus. Please display on the driver's side dashboard when you receive it.

7. If your purchase was successful, you will see the screen below. Please follow the instruction below to print a temporary permit to display on the driver's side dashboard

| How to print yo                     | our temporary              | permit | -    |            |                 |
|-------------------------------------|----------------------------|--------|------|------------|-----------------|
| I 7                                 | r / 1                      |        |      |            |                 |
|                                     |                            | L      |      |            |                 |
| 1                                   | ×                          |        |      |            |                 |
| My Information Order History Messag | es My Permits Instructions |        |      |            |                 |
| My Permits                          |                            |        |      |            | 2               |
| Order ID Purchased                  | Туре                       | Term   | Year | Vehicle    | Permit#         |
| 8694 02/17/2016                     | Student Parking Permit     | Spring | 2016 | Automobile | Print Temporary |